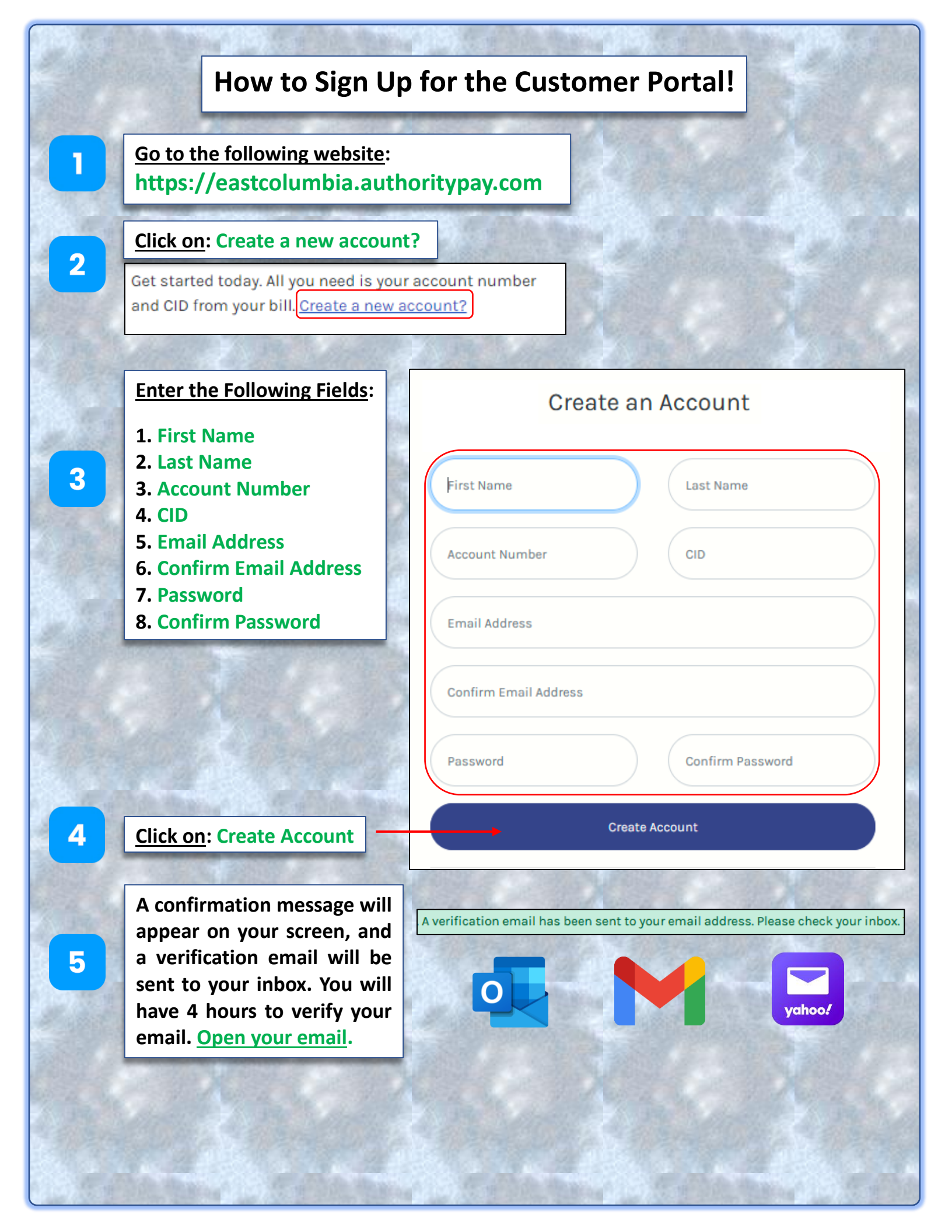

Click on the link provided in the sent email to complete your enrollment.

6

7

8

Hello John Doe,

Follow the link below to verify your email and finish your account registration:

https://eastcolumbia.authoritypay.com/user/verify-registration?token

After clicking on the verification link embedded in the email, you will be re-directed to the Account Verification screen. <u>Click</u> on the green 'Click to Verify' button to complete verification.

## Account Verification

🐣 Click To Verify

You should now see a green message confirming verification was successful. Now you can then <u>re-enter your email and password</u> and <u>select Login</u> to access your Customer Portal Account.

Your account and email have been verified. You can now login to manage your account.

## Existing Customers

Email Address

johndoe@example.com

Password

••••••

Forgot Password?

Not Registered?

Login